UPSTATE UPSTATE UPSTATE UPSTATE UPSTATE UPSTATE UPSTATE UPSTATE UPSTATE UPSTATE

OUR NEXT MEETING will be on Thursday THE APRIL Meeting will be MARCH 20, 1986 at 7:30 pm APRIL 17, 1986 at 7:30 pm

> PLACE: CAPITAL DISTRICT PSYCHIATRIC CENTER New Scotland Ave. Next to Albany Medical Center

The program for the MARCH meeting is as follows: Bob Burgess will give a demonstration on Miniwriter III. A presentation of sort algorithms using TI Basic. Chuck Eacy will demo a new utility for PRBASE. The Software Library Club will return.

A NOTE to other Users Groups: The articles printed in the Upstate Newsletter may be reprinted if proper credit is given to the author and to the Upstate New York 99/4 Users Group.

ALBANY TEXAS INSTRUMENTS BULLETIN BOARD SERVICE (TIBBS)-out of service

UPSTATE 99/4A USERS GROUP P.O. BOX 13522 ALBANY, N.Y. 12212

VOL IV, NO. 2

MARCH 1986

Allison Smith, EDITOR 439-4860

\*\*\* Extended Basic Auto-Boot (DSK1.LDAD) Bypass Patch \*\*\*

- \* First LDAD Extended Basic into the Gram Kracker.
- \* From the Gram Kracker menu select 5 Memory Editor. Then press FCTN = for HEX, FCTN 1 for the Gram Memory Window and then press FCTN 5 for SEARCH.
- \* Type in >6300 for the START address and >6400 for the FINISH address. Press FCTN 9 to put the cursor in the Search String Input area and type in 86 A3 71 and then press FCTN S (left arrow) to put the cursor on the last byte to search for. Next press ENTER to start the Search.
- \* For most Extended Basic modules this Hex string will be found at >63CD. We'll call that "address A". Now press FCTN 5 to leave SEARCH and then press FCTN 9 to put the cursor in the Memory Window. Turn off the Write Protect (turn it to Bank 1). Now change the first two bytus (86 A3) to 58 00. This is a BRANCH DN RESET to >7800 instruction.
- \*Press FCTN 9 and change the Memory Window to g7800. You will see garbage here (UNLESS YDU HAVE PREVIDUSLY PUT SOMETHING IN THIS SPACE!!). The GRDMs are only 6K in length so the bytes in the last 2K are "garbage wrap around" read by the Gram Kracker Save routine. So, it's a good area for adding routines to your modules.
- # Press FCTN 9 to put the cursor in the Memory Window and at the g7800 memory location, put in the following code: 86 A3 71 CLR V>371 Clear Auto Load needed flag

03 SEAN Scan the Keyboard D6 75 20 CEQ >20, >8375 Is the Space Bar pressed ENow take your "address A" and add 6 to it ] E>63CD + 6 = >63D3 J

63D3
BS "address A" plus 6 bytes YEE! (Branch on Set)

[Take your "address A", add 3 to it and replace the first digit with 4]

[>63CD + 3 = 63D0 .... change it to 43D0

[]

[]

[]

[]

[]

[]

[]

[]

[]

[]

[]

[]

[]

[]

[]

[]

[]

[]

[]

[]

[]

[]

[]

[]

[]

[]

[]

[]

[]

[]

[]

[]

[]

[]

[]

[]

[]

[]

[]

[]

[]

[]

[]

[]

[]

[]

[]

[]

[]

[]

[]

[]

[]

[]

[]

[]

[]

<t

\* For a module with a >63CD "address A" your memory window should now look like this:

> g7800 86 A3 71 03 D6 75 20 63 D3 43 DG кк хк хк хк хк хк кк кк кк кк кк кк хк = don't care

- \* Now restore the Write Protect, return to the Gram Kracker menu and resave your module.
- \* Now when you select EXTENDED BASIC you can bypass the auto-load command by holding down the space bar!! (No more DSK1.LDAD sworch)

DUIT KEY DFF with the NDAUTD.GKT PATCH

If you have installed the NDAUTD.GKT patch in your Extended Basic here is a slight modification to it. This modification AUTOMATICALLY turns off the QUIT key when you enter Extended Basic.

- With the modified Extended Basic (NOAUTD.GKT) Loaded into the Gram Kracker select 5 Memory Editor from the Gram Kracker Menu.
- Press FCTN = for HEX, FCTN 1 for Gram Memory Window and change the address to g7800e this: (for most XB's - don't forget about the "address A" changes)

g7800 В6 А3 71 03 D6 75 20 63 D3 43 D0 хх 4. To make this patch we will ADD the following four bytes in front of the NDAUTO patch: BE 80 C2 10. This is the OFCODE for STORE >10 >83C2. So with

. the change in place your memory window should look like this: (Hint - retype your existing NOAUTO patch starting at the fifth byte in the Memory Window.

g7800 BE 80 C2 10 86 A3 71 03 D6 75 20 63 D3 43 D0 xx xx xx xx xx xx xx xx xx = don't care Also don't forget about the "address A" changes.

This is a text file discussion of the ROM cartridge port for the TI-99/4A. It represents information I have been able to obtain from various references. Cartridge programs must operate from >6000 to >7FFF. When the computer is RESET or turned on, the power up routine looks for a Header or Control block at location >6000 in the cartridge port. This contol block establishes the linkage into your cartridge program and allows you to have multiple entry points. Here is an example contol block used to provide one entry point:

| 0000 | AA01 |       | DATA | >AA01       | 6000    | ID FOR BODT          |
|------|------|-------|------|-------------|---------|----------------------|
| 0002 | 0000 |       | DATA | >0000       | 6002    |                      |
| 0004 | 0000 |       | DATA | >0000       | 6004    |                      |
| 0006 | 000C |       | DATA | CHAIN       | 6006    | ADDRESS OF MENU LIST |
| 8000 | 0000 |       | DATA | >0000       | 6008    |                      |
| 000A | 0000 |       | DATA | 20000       | 600A    |                      |
| 000C | 0000 | CHAIN | DATA | >0000       | 6010    | CHAIN FOINTER        |
| 000E | 0020 |       | DATA | SLOAD       | 6012    | ENTRY POINT          |
| 0010 | 0F   |       | BYTE | SL0/4D-\$-1 | 6014    | LENGTH OF MENU TEXT  |
| 0011 | 54   |       | TEXT | ' CARTRIDGE | E NAME' |                      |
| 0020 | 0460 | SLOAD | В    | START       |         |                      |
| 0022 | 092E |       |      |             |         |                      |

Let's examine the control bluck. If the TI operating system finds >AA at >6000 it knows a cartride is plugged in the port. The next byte must be a >01 at location >6001. This informs the operating system that the code in the cartridge is executable machine language. Other codes are used for GROM, but that's another discussion. The data at location >6002 - >6005 is zero. Location >6006 must contain a word pointer to a list which identifies the menu text and associated entry point when that item is selected. This location usually contains a >600C. Locations >6008 - >6008 must be zero. The chain list at >600C contains the following:

Bytes 1 2 = chain pointer to the next menu list or 0000 is this is the last list in the chain.

Bytes 3 4 = entry point associated with this menu selection.

Byte 5 = length of the menu text.

Bytes 6 - N = Menu Text - this is displayed on main menu. Craig Miller's newsletter has additional information on the power up routine for the computer. Remember all dynamic data must be in RAM usually in the >8300 area. This area is used for registers plus VDP RAM is used for variable storage. Cartridges cannot REFerence any lable or routine outside the cartridge. This means the cartridge program must provide it's own VSBW, VSBR, VMBW, and VMBR routines which are normally loaded from the Editor Assembler cartridge. Examples of what these routines look like may be found in the Tombstone City game or Craig Millers newsletter. Armed with this information, it possible to disassemble code to see how the program "orks. Hope you find this information useful.

## PRESIDENTS'S COMFUTER CORNER

During last month's meeting , there was a presentation of FORM1040 and SCHEDULE-A templates with MULTIFLAN. If you missed receiving a copy of these templates, bring a diskette to the next meeting to receive a copy. Listed below are the instructions for using the templates:

- (1) Use the TRANSFER LOAD command to bring FORM1040 .
- (2) Fill out the line numbers thru line 32 (L32) using GDTO NAME command. (ie, L6a, 17, L32, etc.).
- (3) Use the TRANSFER SAVE command to save FORM1040 to disk.
- (4) Use the TRANSFER LOAD command to bring in SCHEDULE-A.
- (5) Complete SCHEDULE-A , the use TRANSFER SAVE to put SCHEDULE-A to disk.
- (6) Bring in FDRM1040 and complete the form, then save it for posterity.
- (7) REMEMBER to set RECALC to ND while entering your data.
- If you still need to acquire MULTIPLAN , call me at 370-5215.

One of the functions that a computer can be called on to do is SORT. However, there are several methods or algoriths that could be implemented on a computer to perform a sort. Starting with the March meeting and ending with the April meeting, there will be a demonstration using TI Basic of 5 different sort techniques:

| (1) | Selection Sort | ~ | March |
|-----|----------------|---|-------|
| (2) | Bubble Sort    | - | March |
| (3) | Heap Sort      | - | March |
| (4) | Shell sort     | ~ | April |
| (5) | Quick Sort     | - | April |

At the April meeting, all 5 morts will be compared for speed relative to the number of records to be morted.

Also for March, Chuck will demonstr ate a new utility to be used with PRBASE ( bring an initialized diskette). As a remainder, FRBASE IS FAIRWARE, if you use it, pay the author. This is one way to encourage software development for the TI. The Software Library club returns from vacations. Bob Burgess will also be on hand conducting a demonstration of MINIWRITER (II from Data Biotics.

In this newsletter you will notice a new feature, TIPS FROM THE TIGERCLUB by Jim Peterson of Colombus, Ohio. His newsletter contains many nice features so if you like it let me know. If the response is favorable, it will be include in future newsletters. NOTE - support Jim by ordering some of his programs.

FOR SALE:

TI Expansion Box with 32K and ss/sd disk drive - \$285 2nd Disk drive with power supply in case - \$85 Many TI modules - \$5 and up

Call Nick at 372-1178 or see Art at meeting

Arthur F. Payeur